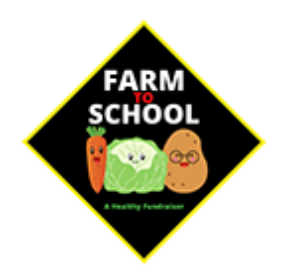

# **GLENWOOD SCHOOL**

## **FUNDRAISER**

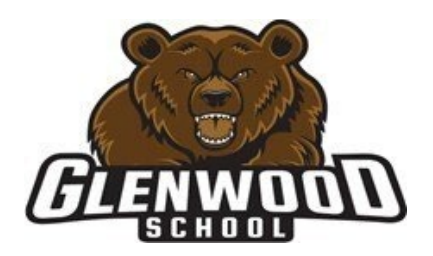

Glenwood School is once again raising money with the help of our Parent Advisory Committee to support school projects. We are hoping that families consider buying some of their groceries through this fundraiser in order to support the school.

Peak of the Market Ltd.'s **Farm to School** is a fundraising program that promotes healthy food choices and offers a great way for schools to raise funds. Glenwood School will keep 50% of the profits:

- \$7.50 for every \$15 vegetable bundle sold
- \$12.50 for every \$25 vegetable bundle sold

This Farm to School fundraiser gives our community access to fresh, local vegetables while supporting local Growers, school and daycare nutrition guidelines and policies, and food banks!

All food bundles will be **delivered to Glenwood School on September 29**<sup>th</sup> and must be picked up by the end of the day. Families can either buy food for their family's use or opt to send donations to a local food bank of Peak of the Market Ltd.'s choice as a community order.

Any vegetable bundles purchased for donation (community order) will be delivered for free by Peak of the Market and go directly to one of the following local food banks;

- Harvest Manitoba
- Regina & District Food Bank
- Saskatoon Food Bank & Learning Centre
- Calgary Food Bank
- Edmonton's Food Bank

All purchases are done online and **must be completed by Tuesday, September 19<sup>th</sup> at 9:00 pm.** No late orders can be accepted.

Thanks,

Allie Hassin

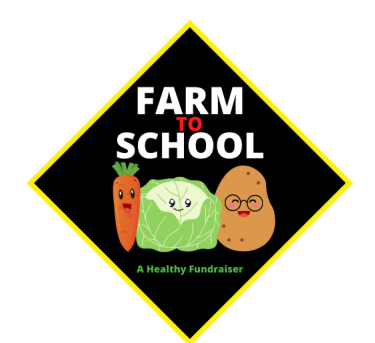

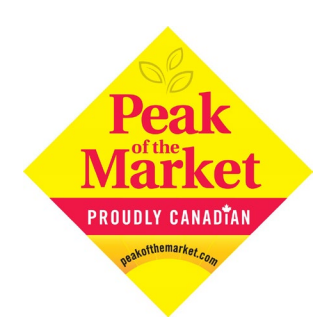

#### HOW TO ORDER ONLINE

- Visit www.peakfarmtoschool.com and click on BUY A BUNDLE from the Menu. Hit CLICK HERE TO PURCHASE Select the quantity of the product and Add to Cart. Select Continue Shopping to add multiple bundle types. \*Be sure to Update Cart to reflect changes to the quantity.
- 2. Click on **Continue to Check out** when ready to pay. \*If you wish to add items to your order simply select **BUY A BUNDLE** from the **Menu**.
- 3. Select the Province, and the School/Daycare/Organization you are ordering from. Enter the child/Student's name responsible for the order. \*Or check as Community Order if you are not supporting a student and picking up your order from the school/daycare.
- 4. Enter **Billing** and **Payment Info**, once done click on **Review Order.** \*If you wish to make any changes click **BUY A BUNDLE**, Add an item and you will be taken to the Cart where you can adjust your order and Update Cart.
- 5. Review your order summary, Supporting and Billing and Payment Info. \*If you need to make any changes at this point you can select **BUY A BUNDLE** and **Add to Cart** where you can adjust your order and proceed to make any other billing or payment info. **Place Order.**
- 6. You will see an **ORDER COMPLETE** screen with your order number and an email will be sent to you confirming your order details.

#### NEED MORE HELP?

Visit <u>www.peakfarmtoschool.com</u> Email us at: farmtoschool@peakmarket.com Call us at: 204.594.1414 Peak of the Market Ltd.

# Farm to School Bundle Details

## Bundle A | \$15 each

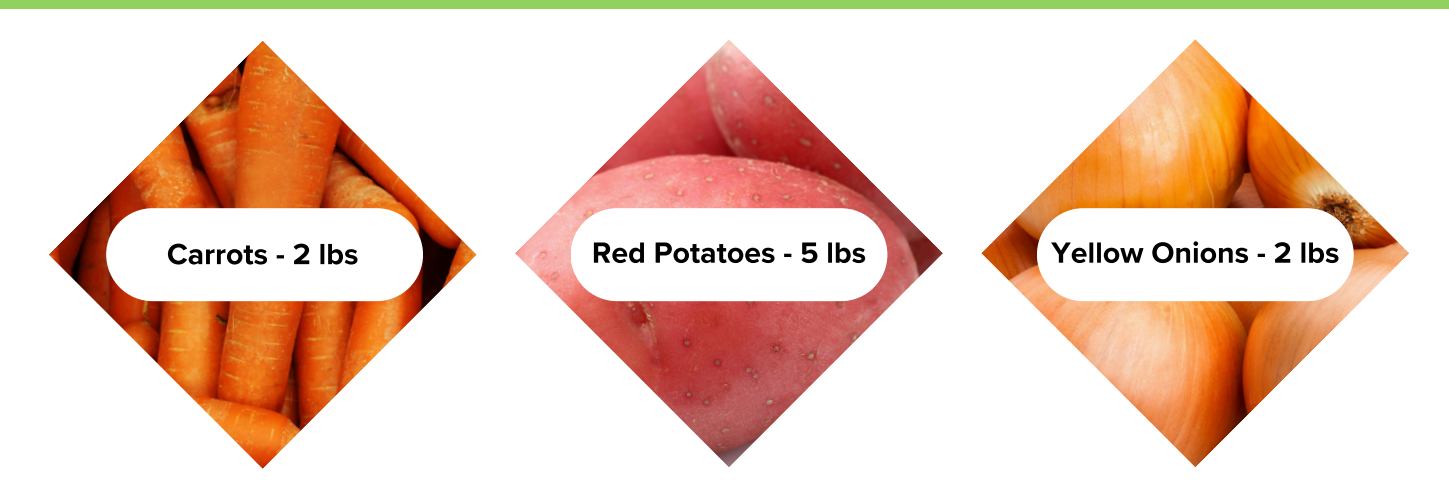

### Bundle B | \$25 each

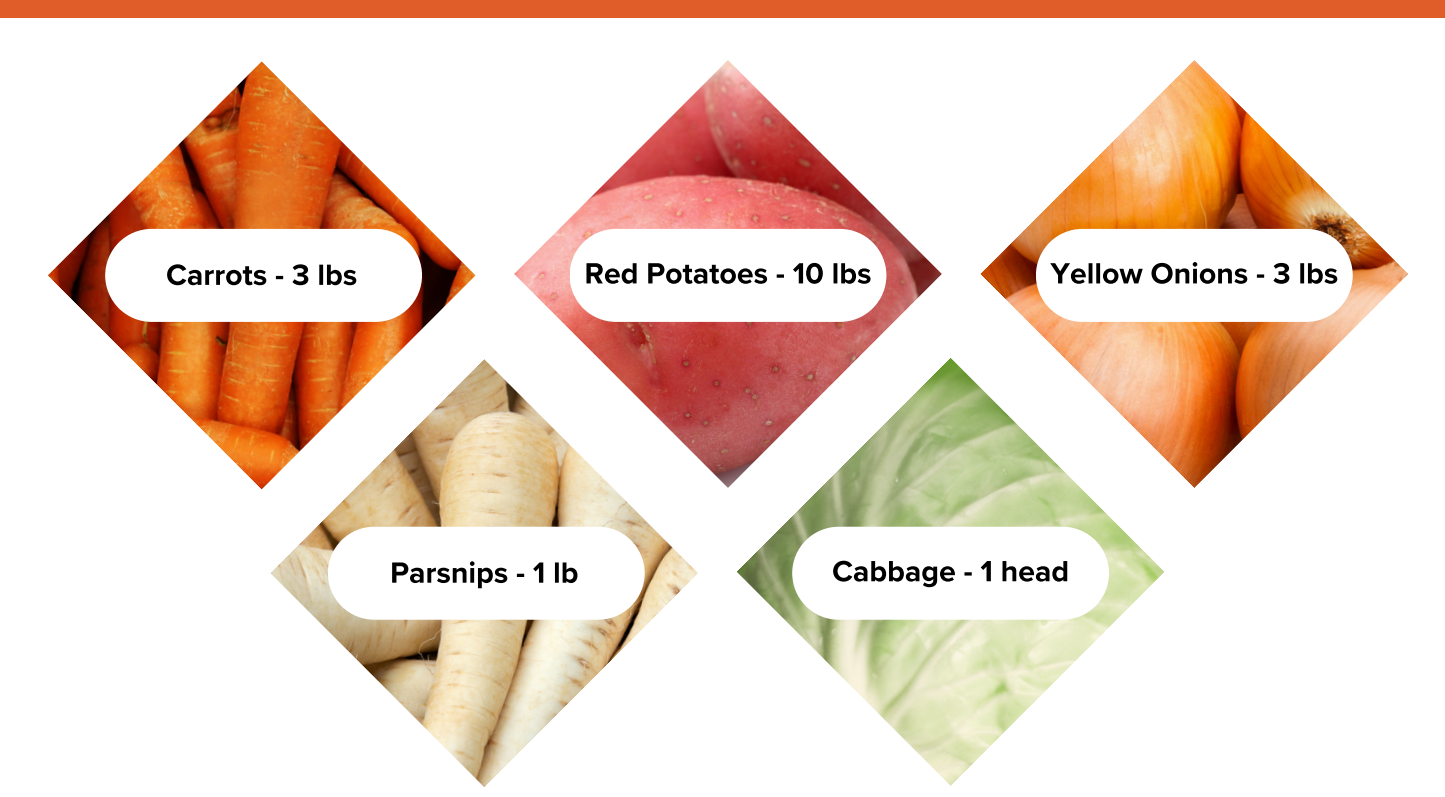

Visit www.peakfarmtoschool.com for more details.